## Satış Siparişi Tanımlama:

| RUT DEMO - 2017                                    | <b>≓</b> | s Sipari | si (ORDE        | R\$00)      | 7                          |           |       |                |               |                  | RUTSUPE          | ER | <b>a</b>     | •       |           |        |
|----------------------------------------------------|----------|----------|-----------------|-------------|----------------------------|-----------|-------|----------------|---------------|------------------|------------------|----|--------------|---------|-----------|--------|
| 🖪 Proje Tanımları                                  | Cuti     | y cipan  | ŞI (ONDE        |             |                            |           |       |                |               |                  |                  |    |              |         |           |        |
| 🔟 Rapor Tanımları                                  | +        | Ekle     | C Yenile        | 🖸 Düzenle 🚽 | 🖹 Excel'e Aktar 🗸 🔒 Yazdır | m Makro 🗸 | Ø İş  | şlemler 🚽 🛛 Al | ktif 🔻        |                  |                  | Ŧ  | 2            |         |           |        |
| 🗑 Stok                                             |          |          |                 |             |                            |           |       |                |               |                  |                  | _  |              |         |           |        |
| A Rut Planlari                                     | 1        |          |                 |             |                            |           |       | -              |               |                  |                  | Q  |              |         | × •       | 8      |
| Üretim Planlama                                    |          | S.No     | Alt<br>Kategori | # Müşteri   | Müşteri Açıklama           |           | Ajans | larıh          | Cari<br>Hesap | Açık /<br>Kapalı | Sipariş Belge No |    | Açıkla<br>ma | Müşter  | Odem<br>e | k<br>k |
| \varTheta Kullanıcı İşlemleri                      |          |          |                 |             |                            |           |       |                | P.B.          |                  |                  |    |              | Sipariş | Planı     | K      |
| 🐂 Satinalma                                        |          | 1        |                 | TEMPA S     | ISTEM                      |           |       |                |               |                  |                  |    |              |         |           |        |
| 📽 İnsan Kaynakları                                 |          | 2        | <b>1</b> 0      | 0           |                            |           | 0     | 01/01/1990     |               | 1                | 000000003        |    |              |         |           |        |
| I Muhasebe                                         |          | 3        | 10              | 1           | 0000000003 Demo Demo 1 Sh  | rty B     | 0     | 26/10/2016     | TI            | 1                | 000000004        |    |              |         | 1         |        |
| 🖹 Doküman Uygulamaları                             |          | ľ.       |                 |             |                            | ., .,,,   |       | 2011012010     |               |                  |                  |    |              |         |           |        |
| 8 Finans                                           |          |          |                 |             |                            |           |       |                |               |                  |                  |    |              |         |           |        |
| 🖪 Satış                                            |          |          |                 |             |                            |           |       |                |               |                  |                  |    |              |         |           |        |
| Sabit Tanımlamalar                                 |          |          |                 |             |                            |           |       |                |               |                  |                  |    |              |         |           |        |
| Teklif Talebi                                      |          |          |                 |             |                            |           |       |                |               |                  |                  |    |              |         |           |        |
| Satış Teklifi                                      |          |          |                 |             |                            |           |       |                |               |                  |                  |    |              |         |           |        |
| → Sauş siparişi<br>o <sup>c</sup> Sistem Tanımları |          |          |                 |             |                            |           |       |                |               |                  |                  |    |              |         |           |        |

## Ekle dedikten sonra ilgili alanlar doldurulur.

| Satis Siparisi (Tablo Adi: C   | BDERS00) (Uvgulama ID: 36) (EVI   | ak ID: 2) (Ko       | d: 0000000004) (]                  | Tarih: <b>26/10/</b> 2 | 2016)                      |                        |            |                    |                                         |                 |                       |                 |
|--------------------------------|-----------------------------------|---------------------|------------------------------------|------------------------|----------------------------|------------------------|------------|--------------------|-----------------------------------------|-----------------|-----------------------|-----------------|
| 🖹 Kaydet 🔒 Yaz                 | tdır 🕒 Yeni 🕅 N                   | /lakro → 🛛 🖽 İş     | lemler 🗸                           | ±                      | + 3/3                      | ↑ ±                    |            | C                  | <b>F</b> ≵ Si                           | -               | A Çık                 | ış              |
| Ana Sayfa Detaylar I           | Referans Değerler 🛛 Bağlantılı Dö | ökümanlar Erp Ba    | ğlantıları                         |                        |                            |                        |            |                    |                                         |                 |                       |                 |
| Sipariş Belge No<br>0000000004 | Q Müşteri<br>00000000             | 103, Demo, Demo 1   | şb., rty, BOLVADİN, AFYC           | ONKARAHİSAR            | ٩                          | Tarih<br>26/10/2016    |            | Açık / Ka<br>🚽 Açı | pali Onay Durum<br>k × 🗸 🔀 BEKLİYOR     | ><br>▼ ₹        | i Hesap P<br>Türk Lii | .B.<br>rası     |
| šip. Alan Merkez/Şube<br>▼     | Siparişi Alan                     | v Contak Ko         | u<br>ر                             | Siparişi Verer<br>ff   | n                          | Varsayılar             | n Depo Ko  | du<br>v            | Açıklama                                |                 |                       |                 |
| Adres Tanımı                   |                                   |                     |                                    |                        |                            |                        |            |                    |                                         |                 |                       |                 |
| Adres Kodu                     | Adres Tanımı                      | Adres Sati          | 1                                  |                        |                            | Adres Satir 2          |            |                    |                                         | Adres Satir 3   |                       |                 |
| Vüşteri Sipariş No             | Ödeme Planı<br>60 Günlük Vade     |                     | Fiyatlandırma Yö                   | öntemi                 | <b>*</b>                   | Fiyat Listesi Kod<br>0 |            | ٩                  | Fatura Türü                             |                 |                       | •               |
| votlar 1                       |                                   |                     | Notlar 2                           |                        |                            |                        |            |                    | Grup Kodu 1                             | Grup Kodu 2     |                       | •               |
| +Ekle                          | -Sil İşlemler - ETÜ               | im veri 🔄 土 En Alta | Taşı 🖡 Alta Taşı 🕇                 | tÜste Taşı 🚺           | En Üste Taşı               | 2                      |            |                    |                                         |                 |                       |                 |
| Satış Sipançi Satırları (O     | RDERS01)                          |                     |                                    |                        |                            |                        |            |                    |                                         |                 | <b>¢</b> \$Aya        | rlar            |
| S.No Stok                      | Açıklama                          | Stok Kodu           | Stok Birimi Bağlantılı<br>Varyantı | Ölçü St<br>Va          | ok Birimi Bağla<br>aryantı | ntılı Özellik          | Stok<br>ID | İşlem<br>Miktarı   | Stok Genel Birleşik Özellik<br>Varyantı | işlem<br>Birimi | Açık /<br>Kapalı      | An<br>Sto<br>Mi |
|                                | KAPI000001 Eko Standart K         | EKOKAPIO            |                                    |                        |                            |                        | 2          | 1.000              |                                         | MT              | 1                     |                 |
|                                | NAFIUUUUUI, EKU Standart K        | LINONAPIU           |                                    |                        |                            |                        | 2          | 1,000              |                                         | IVII            | <u> </u>              | U               |

Ekle den ürün eklenir ve Bağlantılı Dokümanlar ve Erp Bağlantıları kısmına gecilir.

Dışarıdan bu kayda yönelik eklemek istediğimiz bir doküman var ise içeri alabildiğimiz alandır.

Sayfa Sayısı: 1/1

Tarih : 19.12.2017

## RUT- GENEL 83 Satış Siparişi Tanımları

| Satış      | Sip   | arişi (Tab   | lo Adı: ORDERS00) (Uygulam    | a ID: 38) (Evrak ID: 2) (Kod: 000000004) (Tarih: 26/10/2016) |                         |  |
|------------|-------|--------------|-------------------------------|--------------------------------------------------------------|-------------------------|--|
| B          | Kayd  | et           | 🖨 Yazdır 📑 Yer                | ni m Makro → 🗮 İşlemler → 🛨 🔸                                | 3/3 ↑ ± C P≩Si - ≁Çıkış |  |
| Ana        | Sayfa | Detay        | lar Referans Değerler         | Bağlantılı Dökümanlar Erp Bağlantıları                       |                         |  |
| <b>+</b> E | kle   | CDüz         | enle <mark>-</mark> Sil İşlem | ler ✔                                                        | aşı 🖍                   |  |
| Do         | sya L | is. nsi (FIL | E_LIST00)                     |                                                              | ¢\$Ayaria               |  |
|            |       | S.Nc         | Aktif / Pasif                 | Dosya Adı                                                    | Açıklama                |  |
|            |       |              |                               |                                                              |                         |  |
|            |       |              |                               |                                                              |                         |  |
|            | =     | 1            | 1                             | b8ccffa1-9ff1-485d-991a-007c2a26b630.jpg                     | DENE DOCUMENT 1         |  |
|            | =     | 2            | 1                             | datarutup01.rar                                              | test 34                 |  |
|            | =     | 3            | 1                             | proforma_invoice.pdf                                         | proforma                |  |
|            | =     | 4            | 1                             | sftp_gfk.docx                                                |                         |  |
|            |       |              |                               |                                                              |                         |  |

| atış Siparişi | (Tablo Adı: ORDERS00) (Uygu | Iama ID: 38) (Evrak ID: 2) | (Kod: 000000004)      | (Tarih: 26/10/2016) |         |               |               |            |
|---------------|-----------------------------|----------------------------|-----------------------|---------------------|---------|---------------|---------------|------------|
| 😫 Kaydet      | 🖨 Yazdır 🔯                  | Yeni m Makro 🗸             | işlemler <del>→</del> | ± +                 | 3/3 🕇 土 | C             | P¥ Sil →      | A Čikiš    |
| Ekle          | Ekle, Yeni Ekle             | Ekle, Yeni Kopya           | <b>↓</b> ?/4 ↑        | ≁Çıkış →            |         | Dosya Listesi | (FILE_LIST00) |            |
| Ana Sayfa     |                             |                            |                       |                     |         |               |               |            |
| Dosya Adı     | Seçiniz                     |                            |                       |                     |         |               |               |            |
| Açıklama      |                             |                            |                       |                     |         |               | Aktif / Pasif | ~          |
| L             |                             |                            |                       |                     |         |               | <u>Aktif</u>  | ^ <u>v</u> |
|               |                             |                            |                       |                     |         |               |               |            |

## Daha sonra erp bağlantısını yapıp kaydediyoruz.

| Regreterer     Referans Degreter     Baiglantiki Dökümanlar        Entegrasyon Durumu        Entegrasyon Yapılmamış     Genel Sistem     ERP Firma 1   ERP Firma 2   ERP Firma 3           |
|----------------------------------------------------------------------------------------------------|
| Ana Sayfa Detaylar Referans Değerler Bağlantılı Dökümanlar Erp Bağlantıları  Entegrasyon Durumu Entegrasyon Sonucu Entegrasyon Yapılmamış Genel Sistem ERP Firma 1 ERP Firma 2 ERP Firma 3 |
| Entegrasyon Durumu Entegrasyon Sonucu Entegrasyon Yapılmamış ERP Firma Genel Sistem ERP Firma 1 ERP Firma 2 ERP Firma 3                                                                    |
| ERP Firma Genel Sistem ERP Firma 1 ERP Firma 2 ERP Firma 3                                                                                                    |
| Genel Sistem  Genel Sistem  ERP Firma 1  ERP Firma 2  ERP Firma 3                                                                                                    |
| Genel Sistem       ERP Firma 1       ERP Firma 2       ERP Firma 3                                                                                                    |
| ERP Firma 1<br>ERP Firma 2<br>ERP Firma 3                                                                                                    |
| ERP Firma 2<br>ERP Firma 3                                                                                                    |
| ERP Firma 3                                                                                                    |
|                                                                                                    |
| ERP Firma 4                                                                                                    |
| Depo Vade Ticari Grup ERP Aktarım Tarihi<br>1990-01-01100:00:00+03:00                                                                                                    |